## Georgia Tech

**CREATING THE NEXT** 

## **Rejecting & Deleting Resource Plans**

Quick Reference Guide

## **Rejecting a Resource Plan**

Resource Managers can Reject Resource Plans in the **Requested** state if they feel the requestor (demand manager or project manager) needs to revise the request and re-submit.

To reject a resource plan, in the Allocation Workbench simply click **Reject** on the row of the resource plan.

| This will | put the | resource | plan | in F | Rejected |
|-----------|---------|----------|------|------|----------|
|-----------|---------|----------|------|------|----------|

state, and the Demand/ Project Manager will regain edit rights to the resource plan so they can modify the request and re-submit.

| Allocation workbench oco<br>R&D Group                                                                                                    |         |           |          |            | From 2020-01-0 | 3 🗰 To 20  | 020-07-03 | Go         | New Plan     |
|----------------------------------------------------------------------------------------------------|---------|-----------|----------|------------|----------------|------------|-----------|------------|--------------|
| Search by user   Select a u                                                                                                    | iser 🔻  |           |          | P R C      | A Week         | Month      | urs       | ▼ <        | <b>=</b> (i) |
|                                                                                                    |         | Details > | Jan 2020 |            | Feb 2020       |            | Mar 2     | Total >    |              |
| Resource name                                                                                                    | Planned | State 🔳   | Planned  | Conf/Alloc | Planned        | Conf/Alloc | Planr     | Planned    | =            |
| Annual Comp Application                                                                                                    |         |           |          |            |                |            |           | Cancel     | ÷            |
| Application Rationalization                                                                                                    |         |           |          |            |                |            |           | Confirm    | ÷            |
| ) [G] Core R&D group                                                                                                    | 0.5 FTE | Requested | 72       |            | 80             |            |           | Allocate   | I            |
| Collaboration & Team Feedback                                                                                                    |         |           |          |            |                |            |           | Reject     | ÷            |
| Compliance Audit System                                                                                                    |         |           |          |            |                |            |           | Delete     | ÷            |
| ServiceNow ITOM Implementation                                                                                                    |         |           |          |            |                |            |           |            | :            |
|                                                                                                    |         |           |          |            |                |            |           |            |              |
| Allocation workbench ooo       From       2020-01-03       Image: Constraint of the second of the second of the |         |           |          |            |                |            |           | New Plan   |              |
| Search by user   Select a u                                                                                                    | iser 🔻  |           |          | P R C      | A Week         | Month Ho   | urs       | • <u> </u> | <b>=</b> (i) |
|                                                                                                    |         | Details > | Jan 2020 |            | Feb 2020       |            | Mar 2     | Total >    |              |
| Resource name                                                                                                    | Planned | State 🔳   | Planned  | Conf/Alloc | Planned        | Conf/Alloc | Planr     | Planned    | =            |
| Annual Comp Application                                                                                                    |         |           |          |            |                |            |           |            | :            |
| Application Rationalization                                                                                                    |         |           |          |            |                |            |           |            | ÷            |
| ▶ (i) [G] Core R&D group                                                                                                    | 0.5 FTE | Rejected  | 72       |            | 80             |            |           | 832        | :            |
| Collaboration & Team Feedback                                                                                                    |         |           |          |            |                |            |           |            | :            |

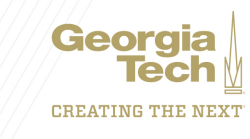

## **Deleting a Resource Plan**

Deleting a Resource Plan will completely remove it and all allocation records on the plan from ServiceNow. The Delete function is only available when the resource plan is in the **Planning** or **Requested** states.

To delete a resource plan, in the Allocation Workbench, click **Delete**.

| ✓ Allocation workbench∞∞       From       2020-01-03       iii)       To       2020-07-03       iii)       Go         R&D Group       Go       Go       Go       Go       Go       Go       Go |          |          |            |          |            |       |          | New Plan    |
|----------------------------------------------------------------------------------------------------|----------|----------|------------|----------|------------|-------|----------|-------------|
| Search by user V Select a user V P R C A Week Month Hours V $\Omega_{C} \ddagger (i)$                                                                                                    |          |          |            |          |            |       |          | <b>=</b> () |
| Deta                                                                                                    | ails >   | Jan 2020 |            | Feb 2020 |            | Mar 2 | Total >  |             |
| Resource name                                                                                                    | e =      | Planned  | Conf/Alloc | Planned  | Conf/Alloc | Planr | Planned  | =           |
| Annual Comp Application                                                                                                    |          |          |            |          |            |       | Cancel   | :           |
| Application Rationalization                                                                                                    |          |          |            |          |            |       | Confirm  | :           |
| ▶ (j) [G] Core R&D group 0.5 FTE ● Re                                                                                                    | equested | 72       |            | 80       |            |       | Allocate | 1           |
| Collaboration & Team Feedback                                                                                                    |          |          |            |          |            |       | Reject   | ÷           |
| Compliance Audit System                                                                                                    |          |          |            |          |            |       | Delete   | ÷           |
| ServiceNow ITOM Implementation                                                                                                    |          |          |            |          |            |       |          | ÷           |

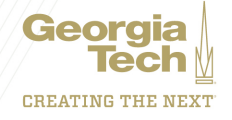